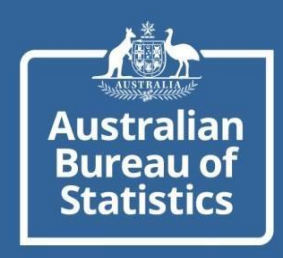

## myDATA HOW TO DOWNLOAD FORMS AND PRE-TRAINING READING MATERIAL

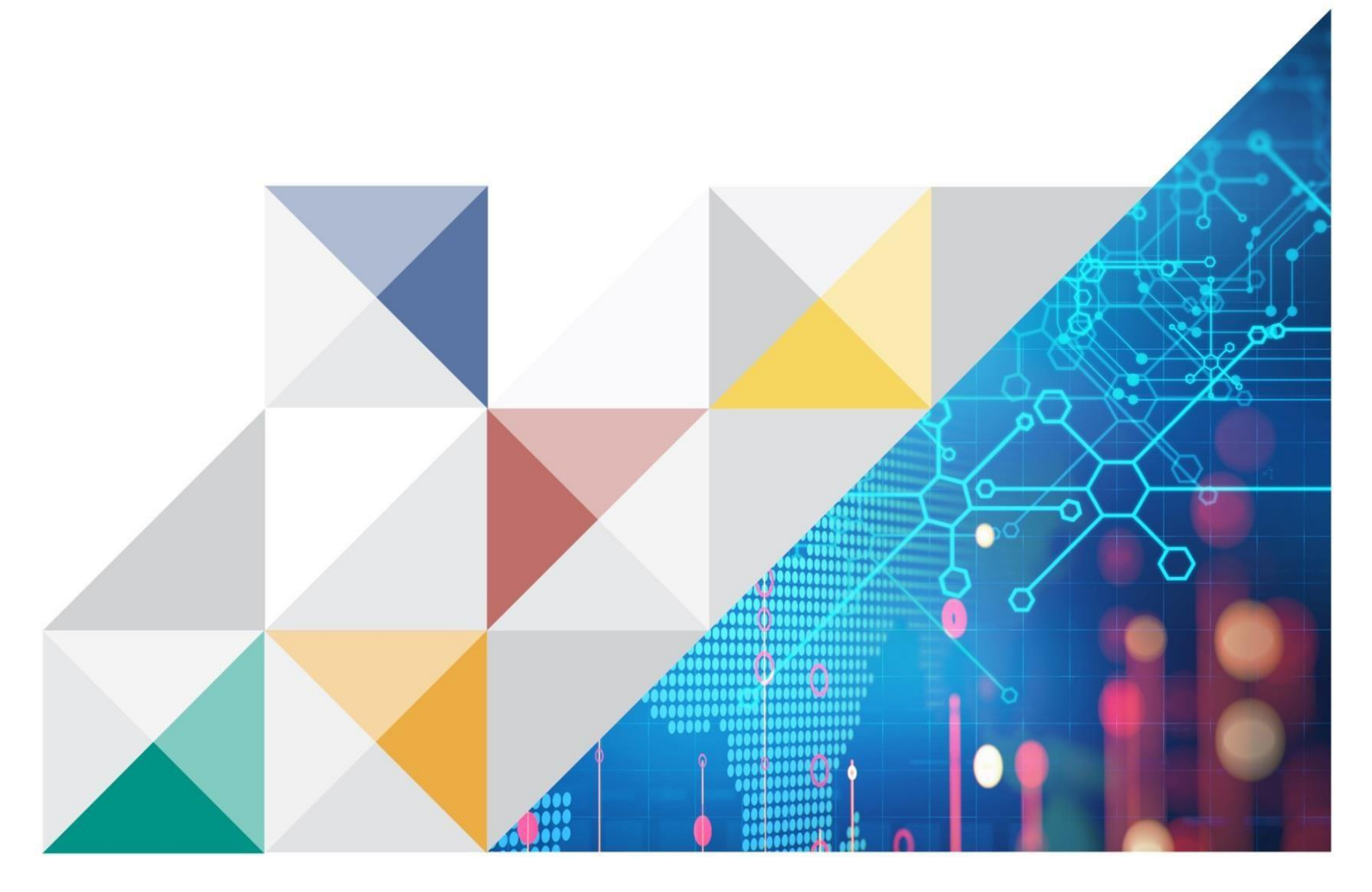

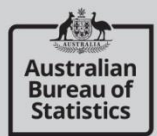

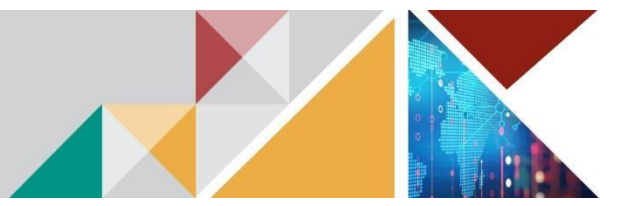

## FORMS

1. Login to myDATA Portal

Click on the onboarding tile.

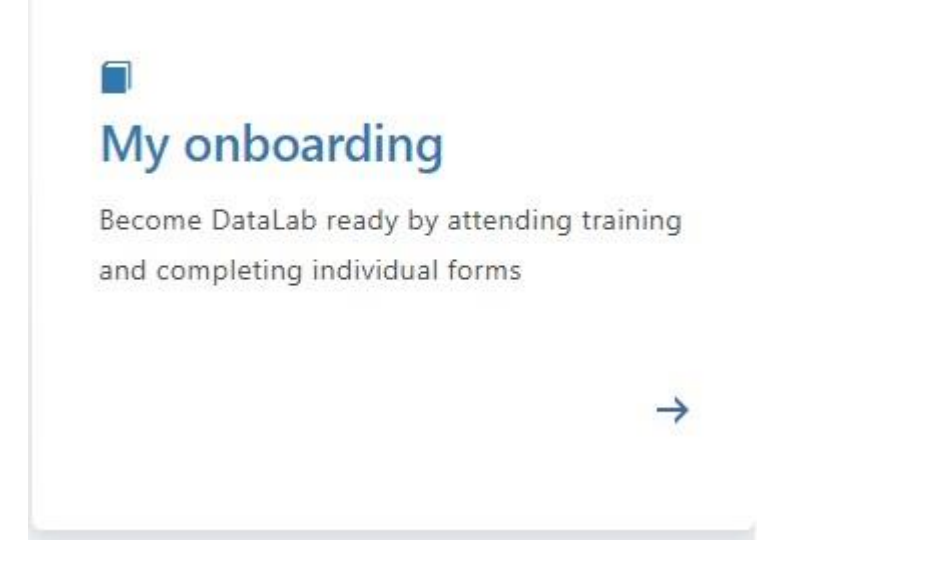

2. Once you have enrolled in a DataLab Safe Researcher training session, you will have access to the pre-training reading material. This is available from the 'Forms and quiz' view of the 'My onboarding' tile. See step 3 on how to download.

After training is completed, you will be notified by email when your onboarding forms and quiz are available for you to download. You will find these in the same place as the pre-training reading material - the 'Forms and quiz' view of the 'My onboarding' tile.

Home / Dashboard / My onboarding - Forms and quiz

## My onboarding - Forms and quiz

| Enrolled training  | Form <b>1</b>                               | Response<br>type | Signed By | Signed Date | Agree to<br>Terms |   |
|--------------------|---------------------------------------------|------------------|-----------|-------------|-------------------|---|
| Completed training | Conditions of Use of ATO                    | Downloaded       |           |             | No                | ~ |
| Forms and quiz     | Conditions of Use of DSS                    | Downloaded       |           |             | No                | ~ |
|                    | Conditions of Use of HA                     | Downloaded       |           |             | No                | ~ |
|                    | DataLab Quiz                                | Downloaded       |           |             | No                | ~ |
|                    | Declaration of Compliance (U15S1)<br>032023 | Downloaded       |           |             | No                | ~ |
|                    | Individual Undertaking (U15I) 012023        | Downloaded       |           |             | No                | ~ |

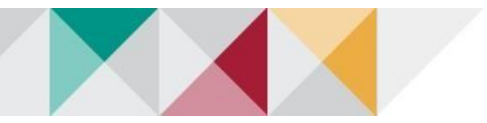

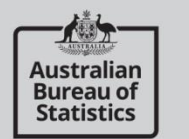

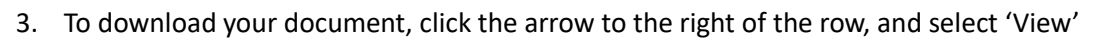

## My onboarding - Forms and quiz

| Enrolled training  | Form 1                                      | Response<br>type | Signed By | Signed Date | Agree to<br>Terms |      |
|--------------------|---------------------------------------------|------------------|-----------|-------------|-------------------|------|
| Completed training | Conditions of Use of ATO                    | Downloaded       |           |             | No                | ~    |
| Forms and quiz     | Conditions of Use of DSS                    | Downloaded       |           |             | No                | ~    |
|                    | Conditions of Use of HA                     | Downloaded       |           |             | No                | •    |
|                    | DataLab Quiz                                | Downloaded       |           |             | No                |      |
|                    | Declaration of Compliance (U15S1)<br>032023 | Downloaded       |           |             | No                | View |
|                    | Individual Undertaking (U15l) 012023        | Downloaded       |           |             | No                | •    |

4. Select the file and save it to your computer.

The forms and quiz are to be reviewed, signed and returned to data.services@abs.gov.au

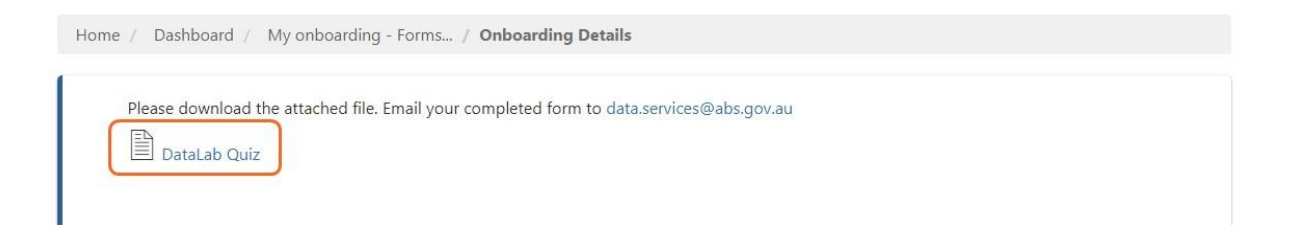

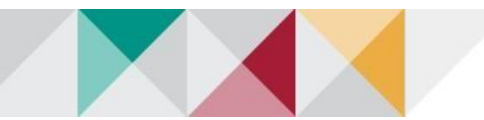